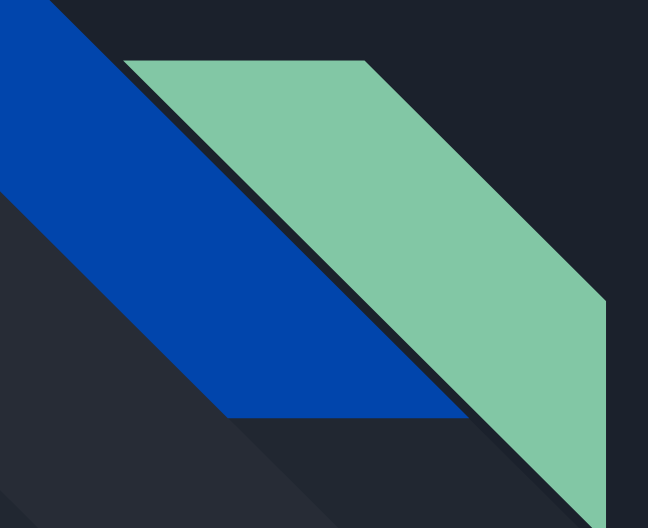

### Google My Maps

A tutorial on the features of Google My Maps

### Step 1: Sign into Google, go to My Maps, and click "+Create New Map"

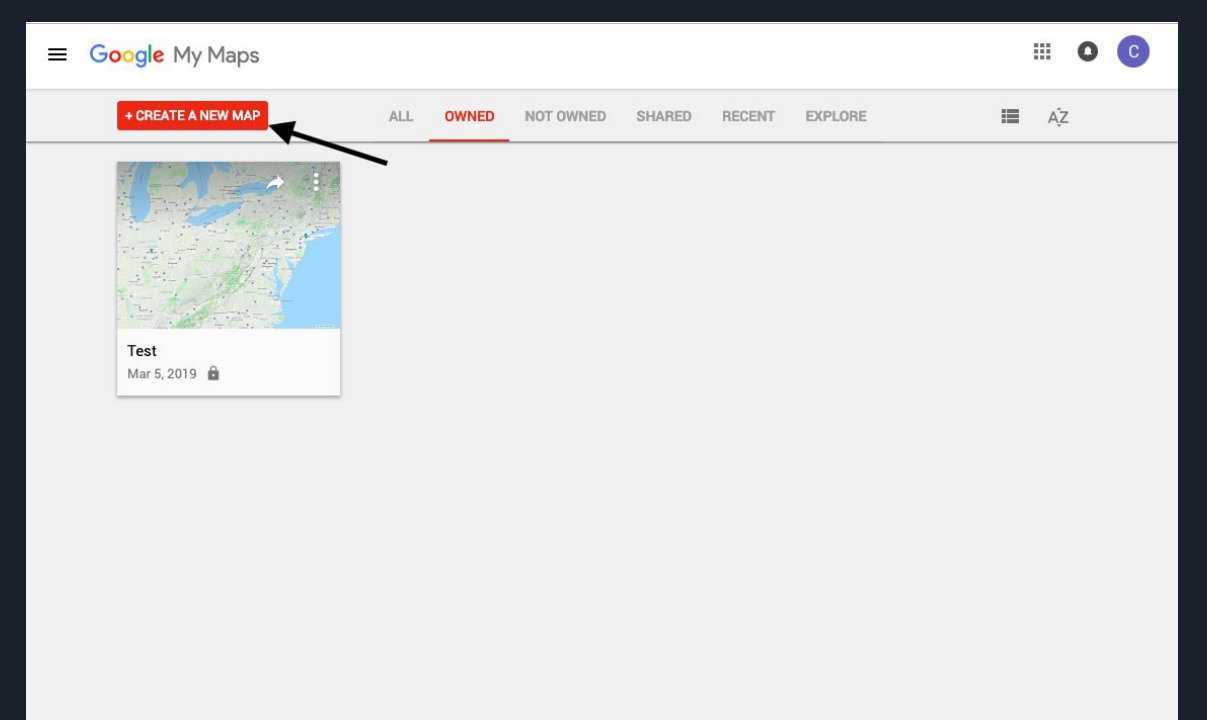

# Step 2 : Search for the location where screenings will take place and click on it

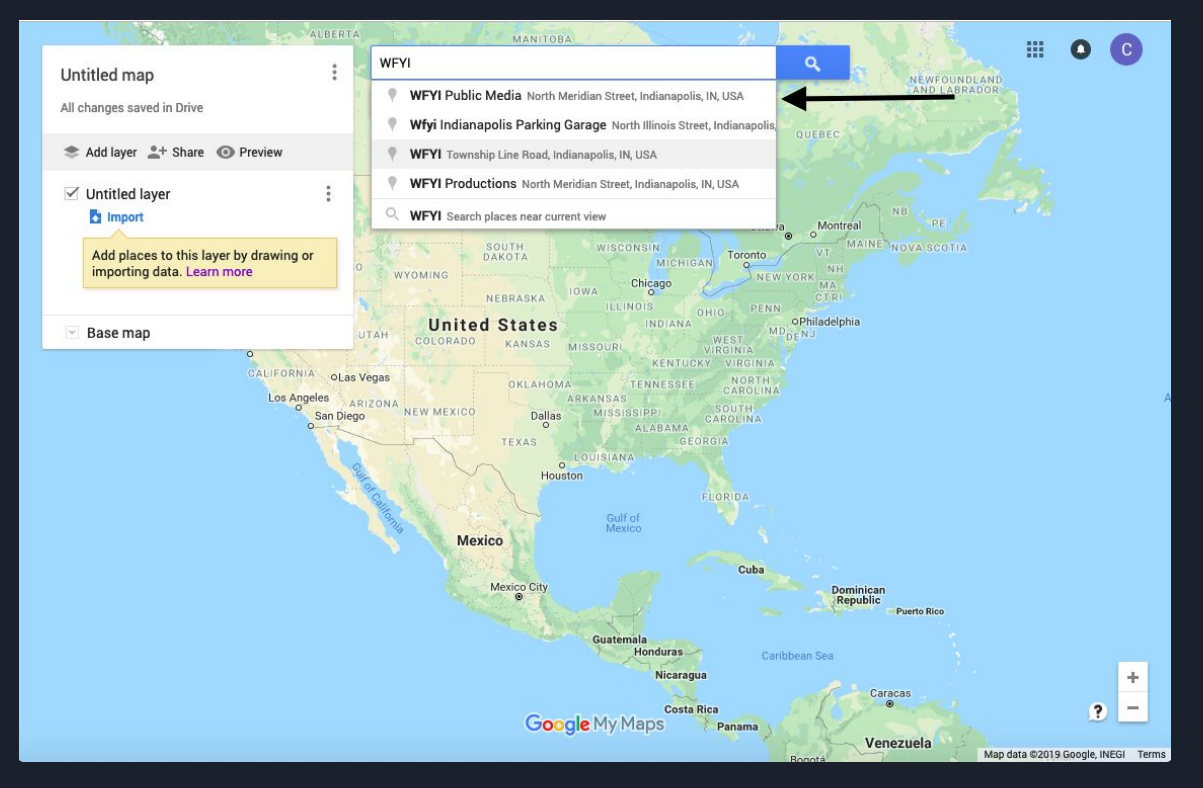

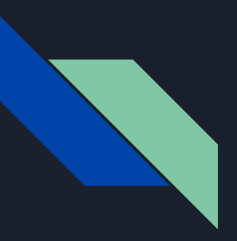

#### Step 3 : Click "+Add to map"

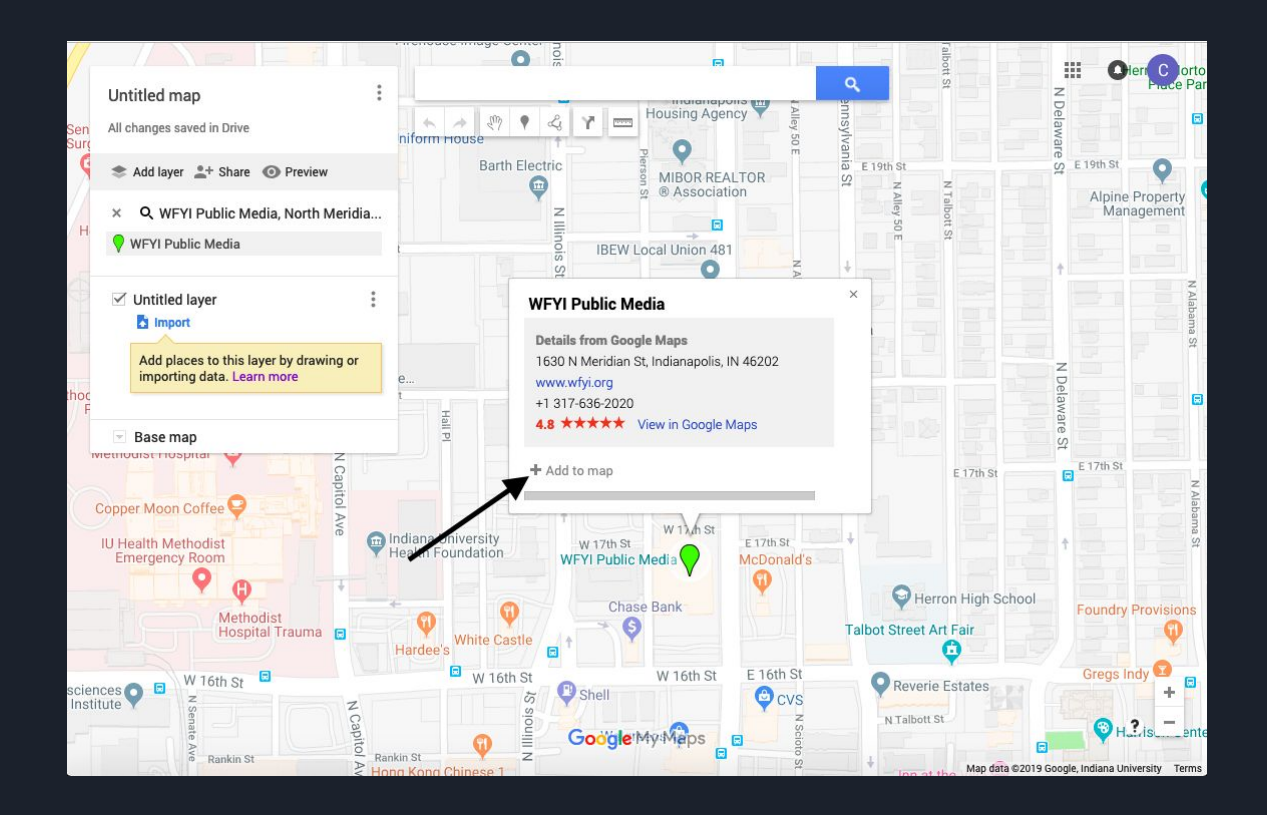

#### Step 4 : From here, you can change the icon of the marker and the color of the marker by clicking on the "Style" icon

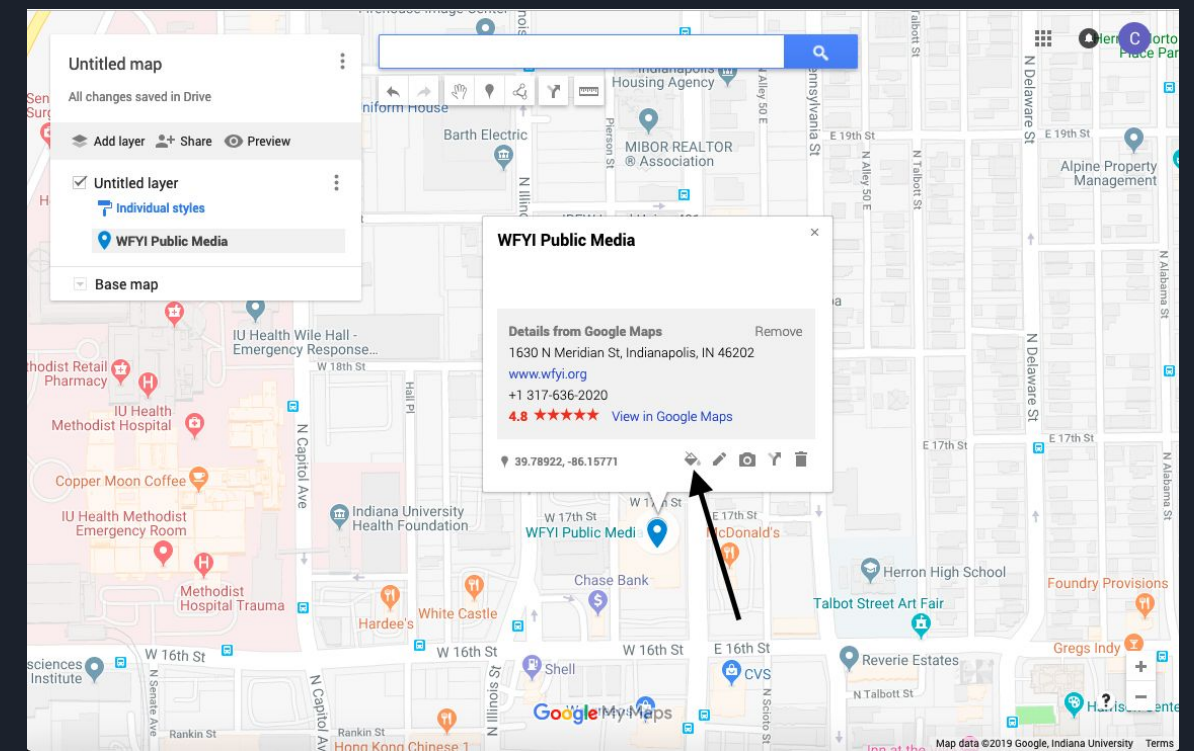

### Step 5 : Now you can choose a variety of different colors and icons to match your needs

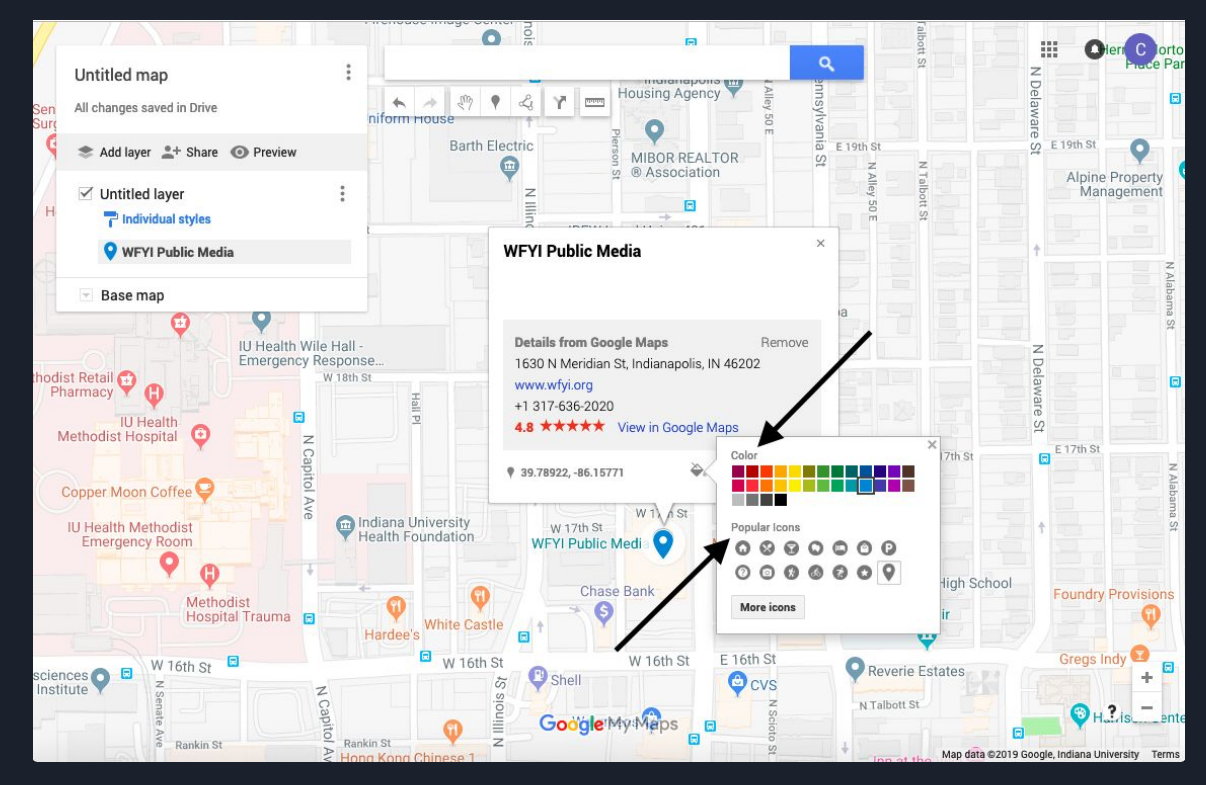

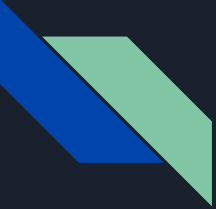

#### Step 6 : You now have your first marker!

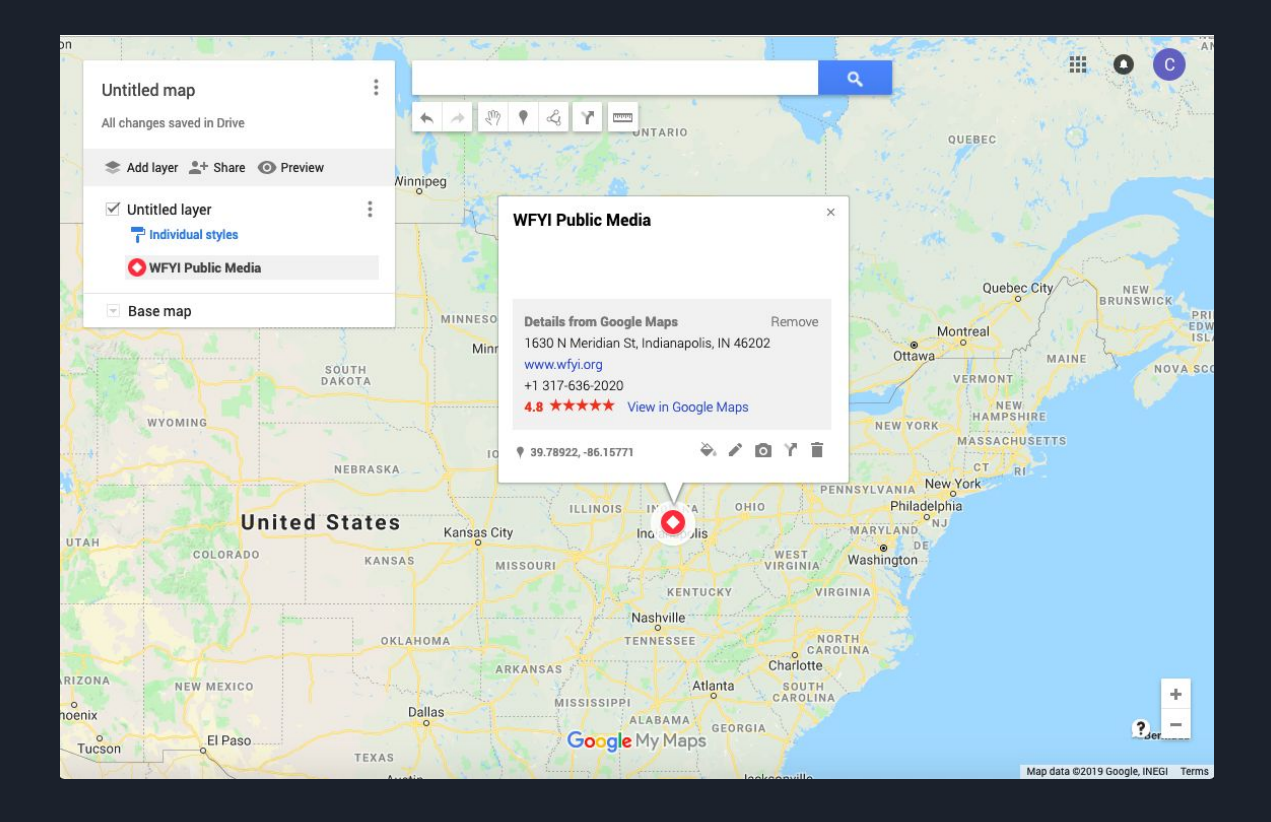

### Step 7 : From here, you can preview what your map would look like

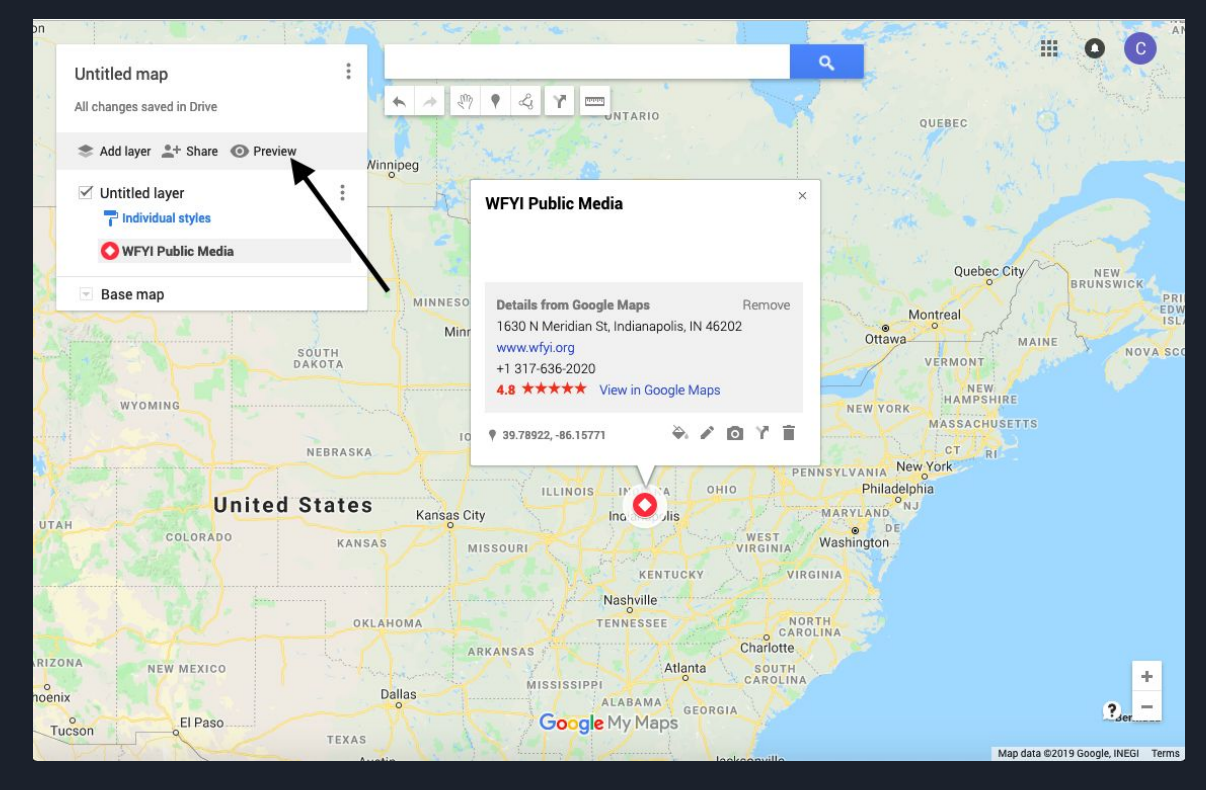

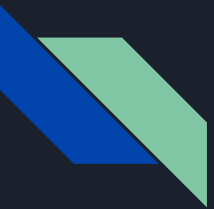

# Step 8 : Click on your marker and see what pops up

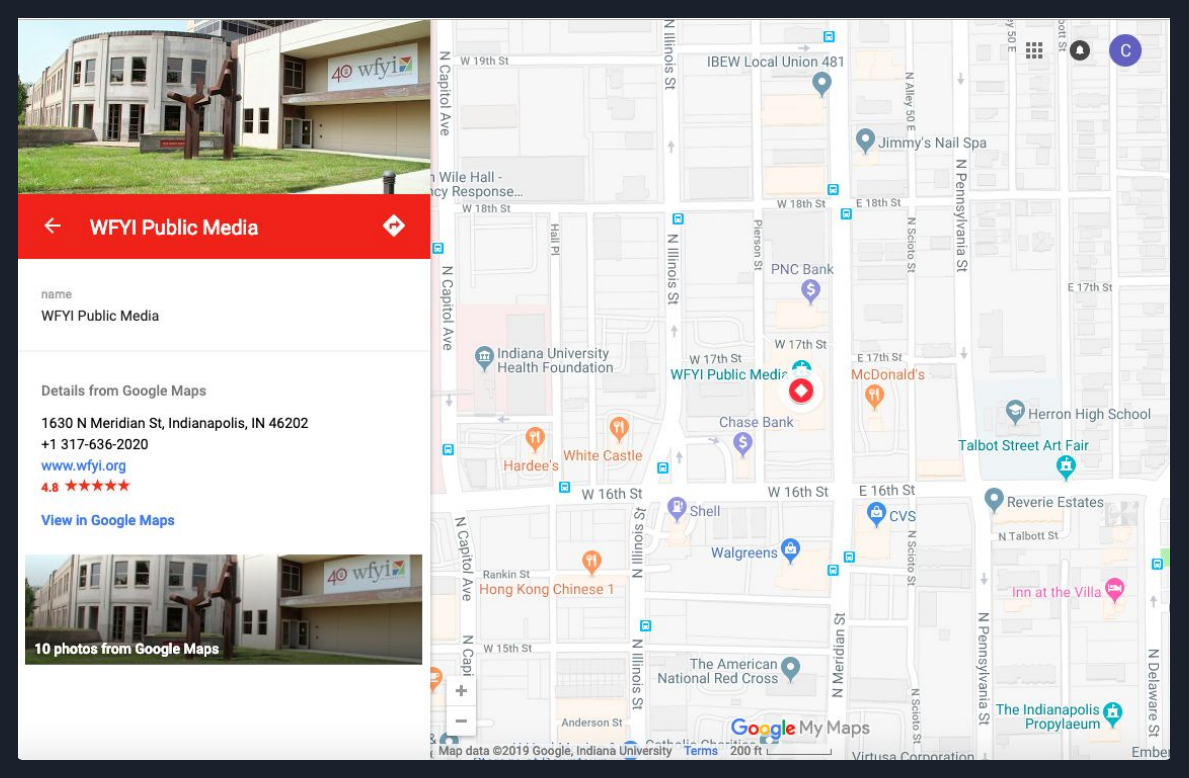

### Step 9 : Now, you can go back to your map and change the title

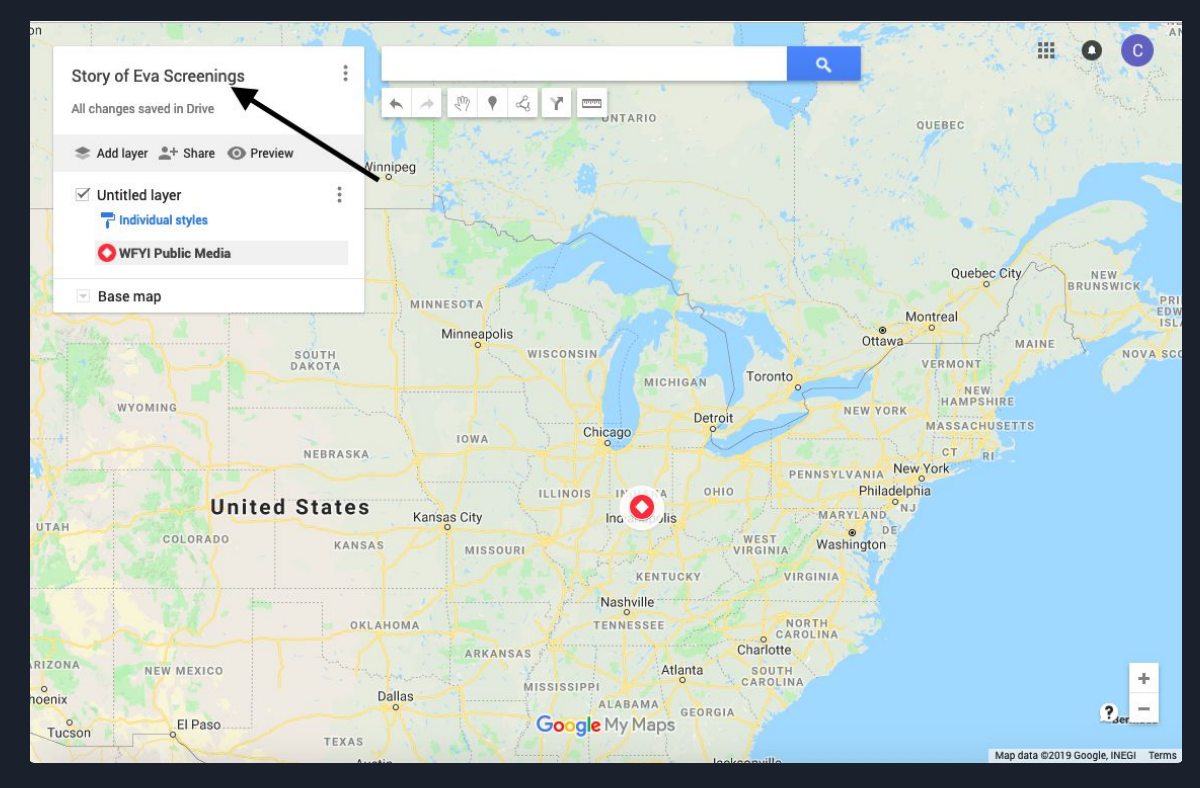

### Step 10 : You now have your own map! You can go ahead and add as many markers as you want

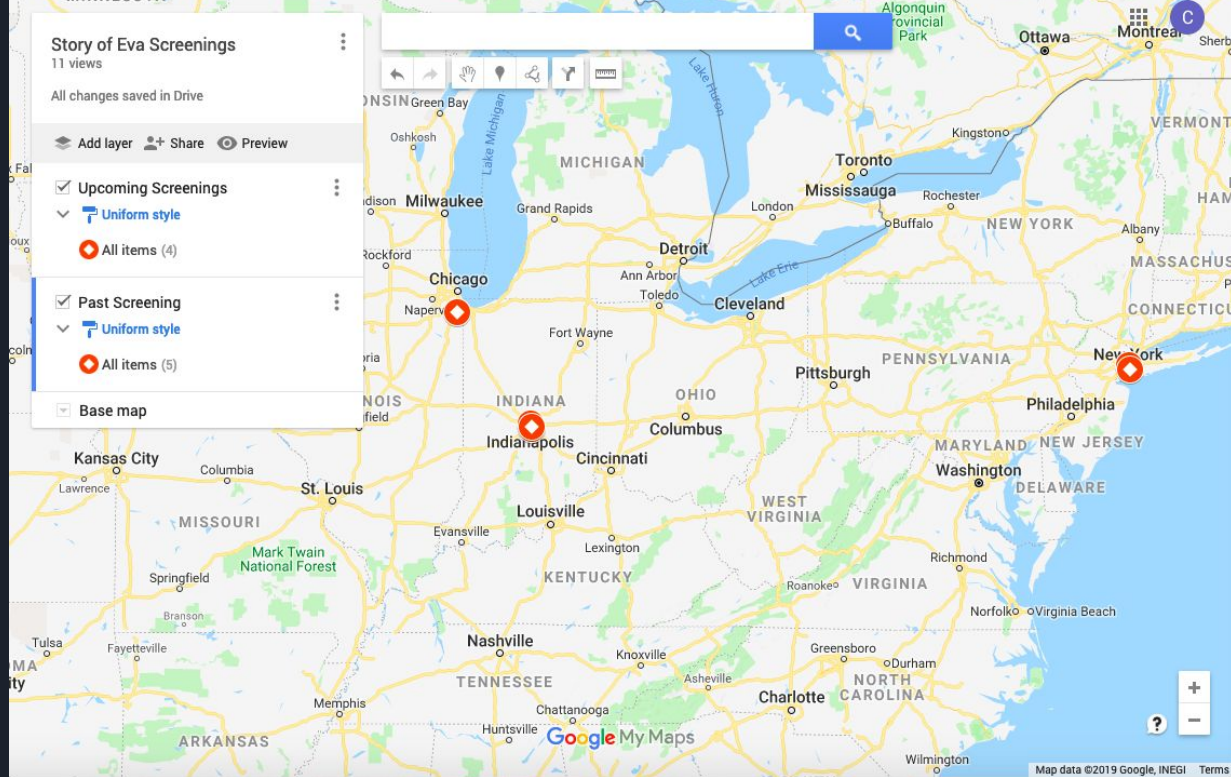